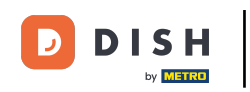

An- und Abmelden von der DISH POS App (Tablet)

i Willkommen in der DISH POS App. In diesem Tutorial zeigen wir dir, wie du dich in der App an- und abmelden kannst.

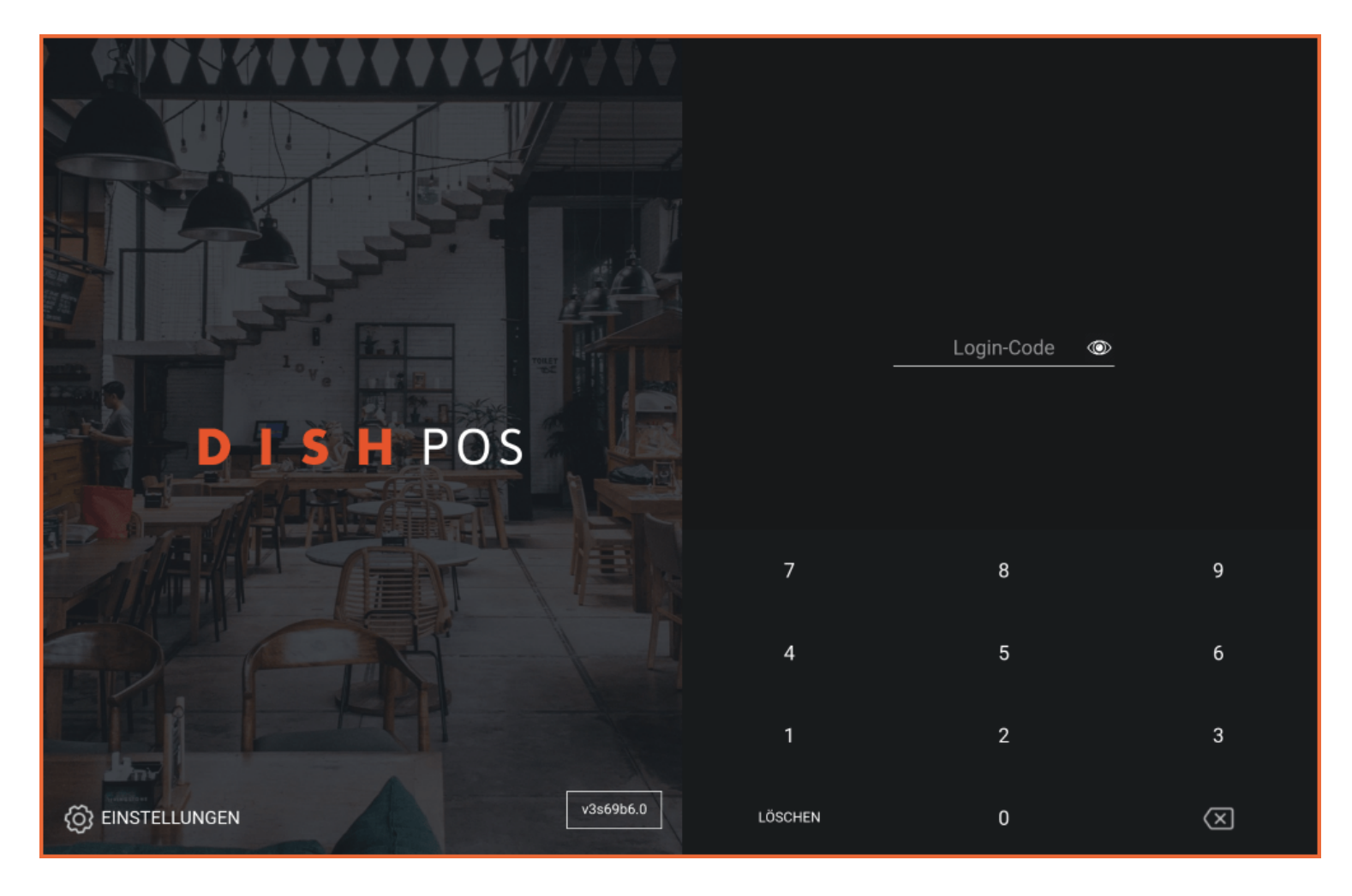

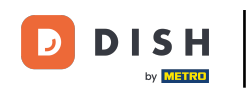

Du hast die Möglichkeit, dich mit einer NFC-Karte in der App anzumelden, diese Funktion muss dein Gerät jedoch auch unterstützen. Ist dies der Fall, halte deine NFC-Karte an das Lesegerät deines Tablets.

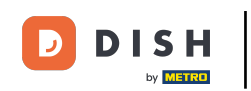

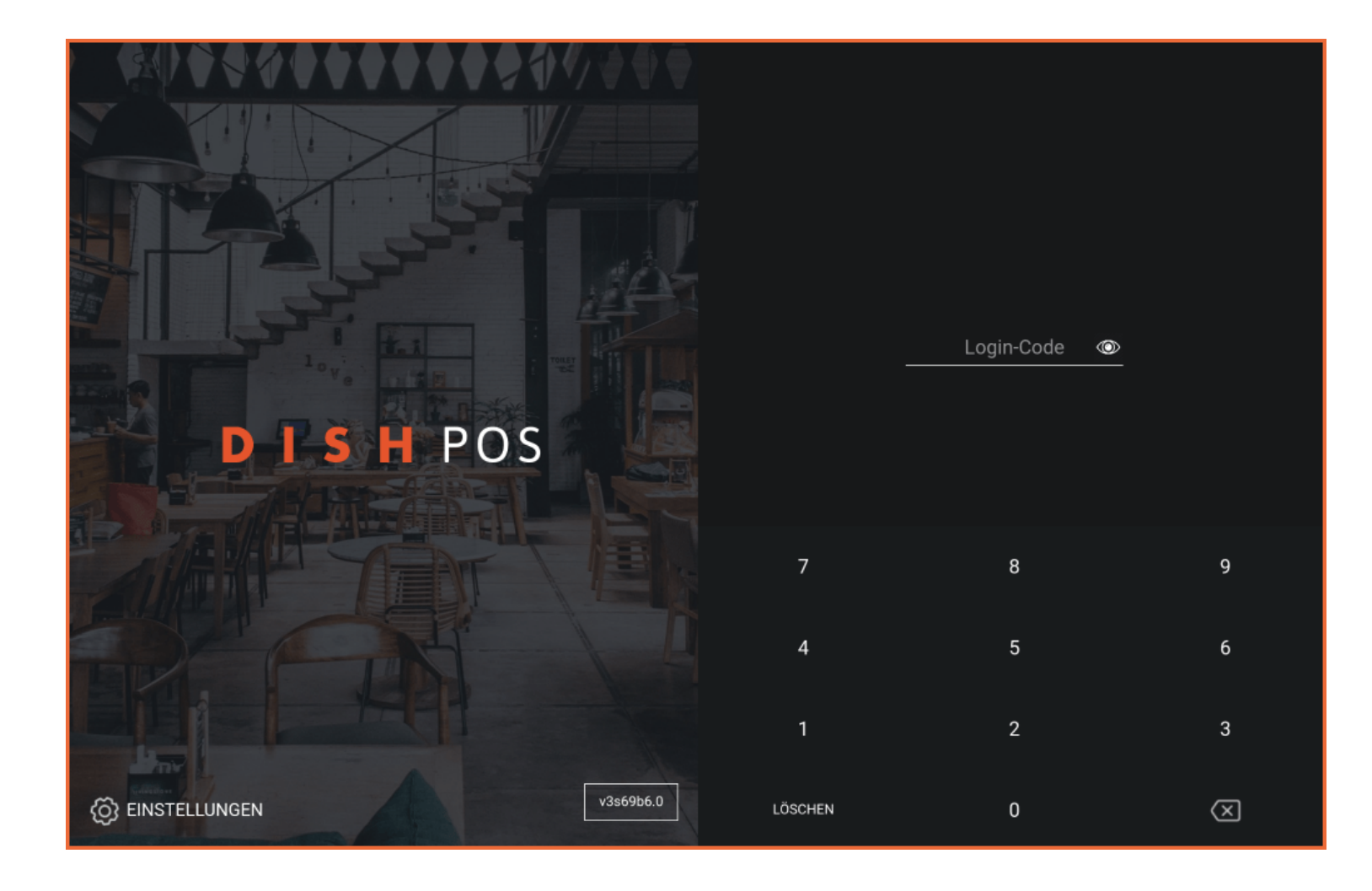

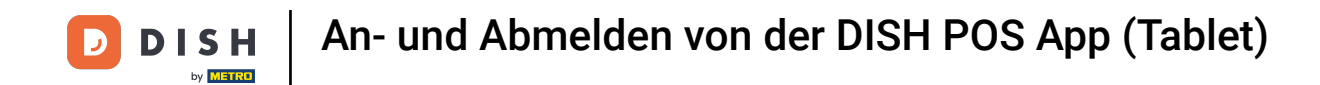

Möchtest du dich manuell anmelden, nutze dafür das Eingabefeld und gebe deinen Login-Code ein.

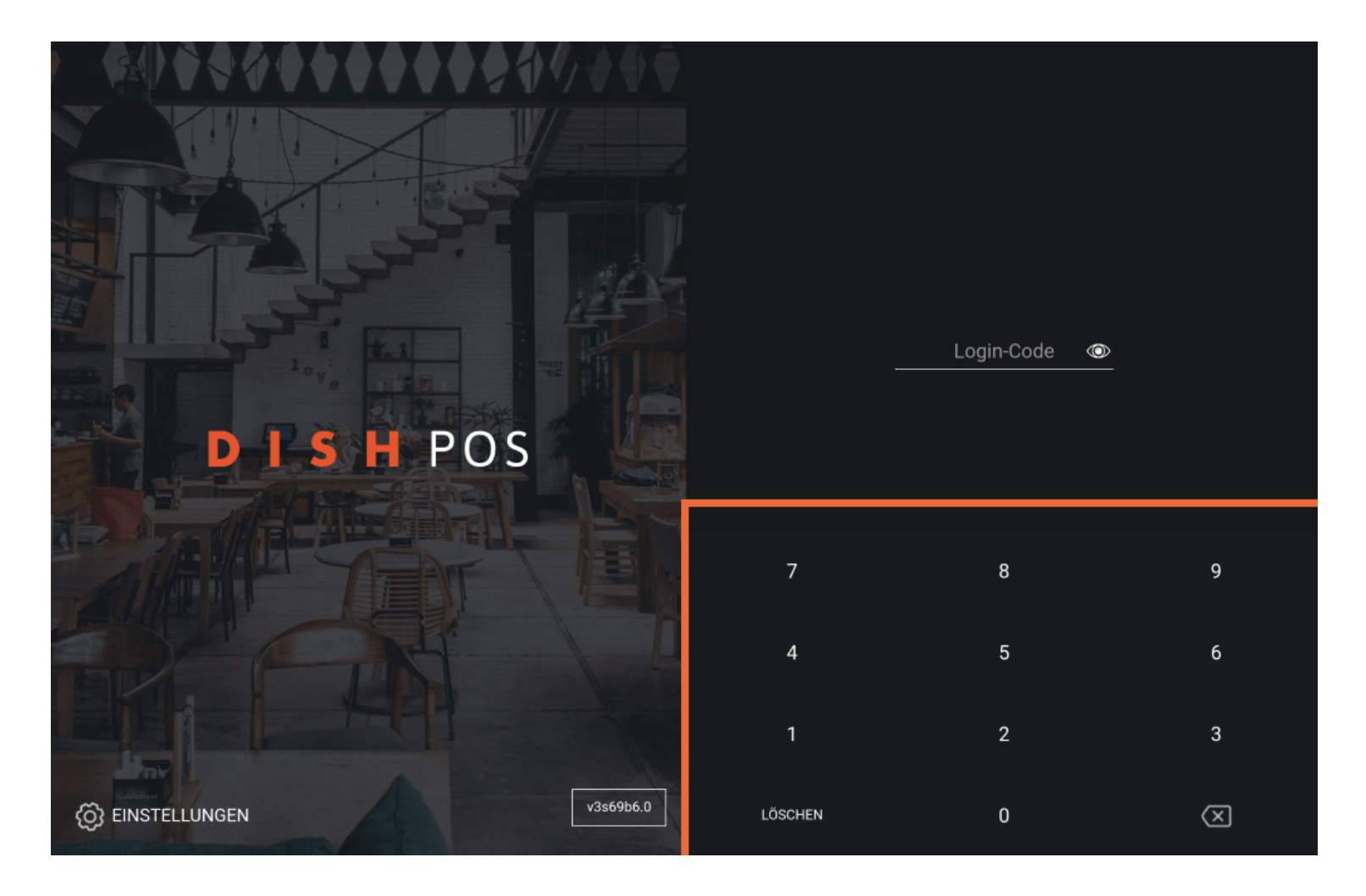

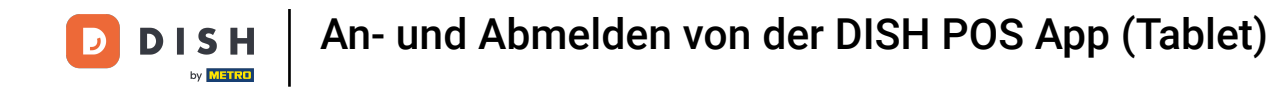

## • Danach tippe auf ANMELDEN.

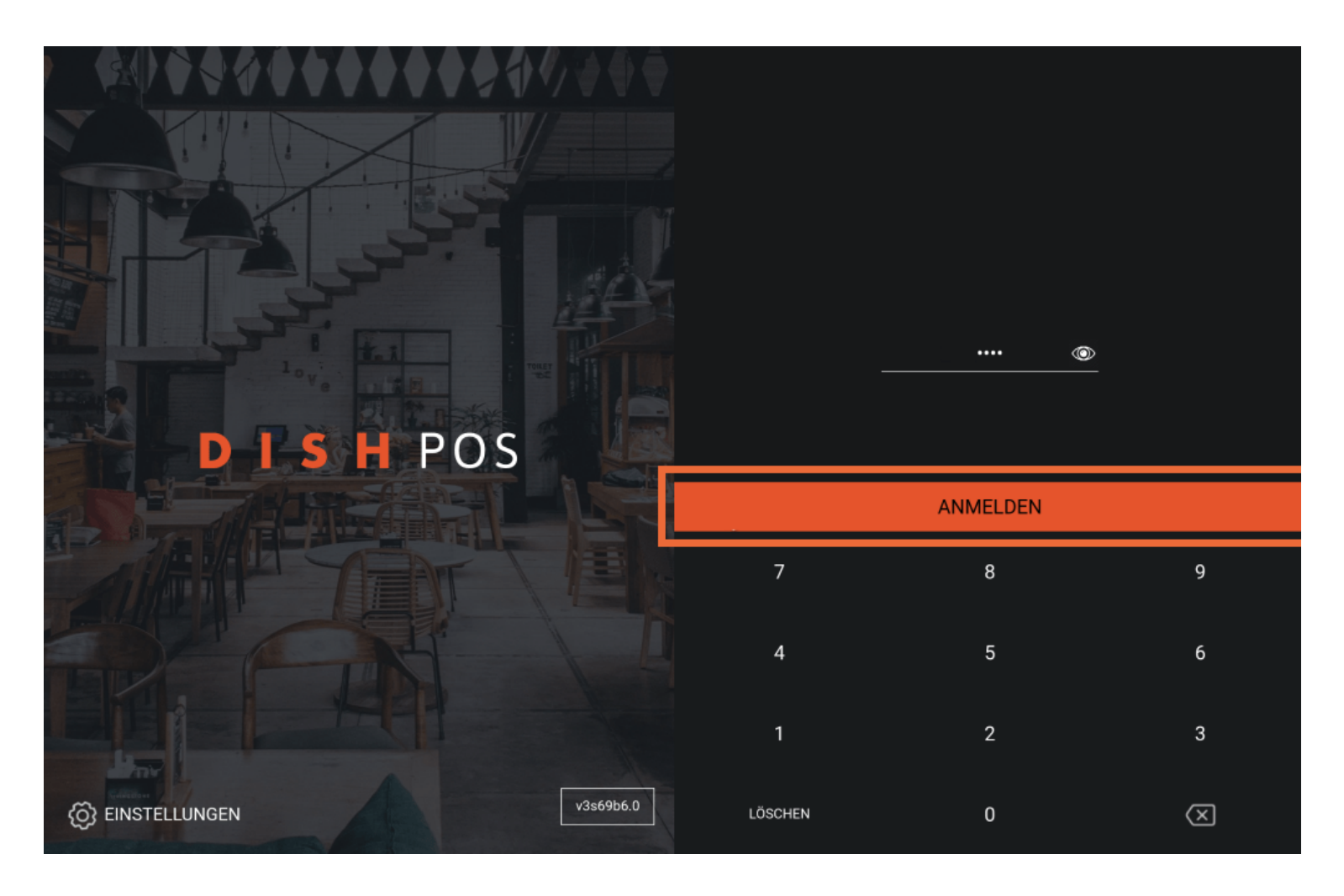

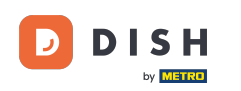

• Wähle eine Kassenlade aus. Hinweis: Nach der ersten Anmeldung musst du eine "Kassenlade" auswählen. Alle Umsätze werden in dieser Kassenlade gespeichert. Auch wenn du keine physische Kassenlade hast, musst du eine bei der Anmeldung auswählen.

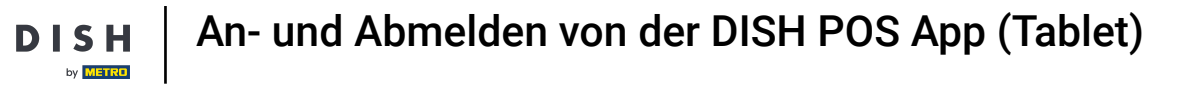

D

| Kassenlade wählen |   |    |  |   |  |  |  |
|-------------------|---|----|--|---|--|--|--|
| Geldbörse         |   |    |  | 0 |  |  |  |
| Kassenschublade   | 0 |    |  |   |  |  |  |
| Abbrechen         |   | ок |  |   |  |  |  |
|                   |   |    |  |   |  |  |  |
|                   |   |    |  |   |  |  |  |
|                   |   |    |  |   |  |  |  |
|                   |   |    |  |   |  |  |  |
|                   |   |    |  |   |  |  |  |
|                   |   |    |  |   |  |  |  |

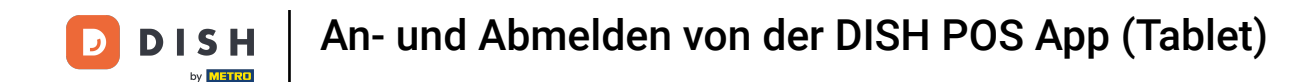

Nachdem du eine Kassenlade ausgewählt hast, klicke auf OK. Hinweis: Der Kreis neben der ausgewählten Kassenlade wird orange, damit du weißt, welche Kassenlade du ausgewählt hast.

| Kassenlade wählen |   |          |   |            |  |
|-------------------|---|----------|---|------------|--|
| Geldbörse         |   | <u> </u> |   |            |  |
| Kassenschublade   | _ |          | 0 |            |  |
| Abbrechen         | Г | ок       |   |            |  |
|                   |   |          |   |            |  |
|                   |   |          |   |            |  |
|                   |   |          |   | 9          |  |
|                   |   |          |   | 6          |  |
|                   |   |          |   | 3          |  |
|                   |   |          |   | $(\times)$ |  |

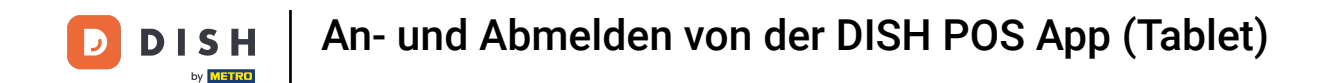

Um dich von der App abzumelden, musst du das Menü öffnen. Tippe dafür auf das Menüsymbol.

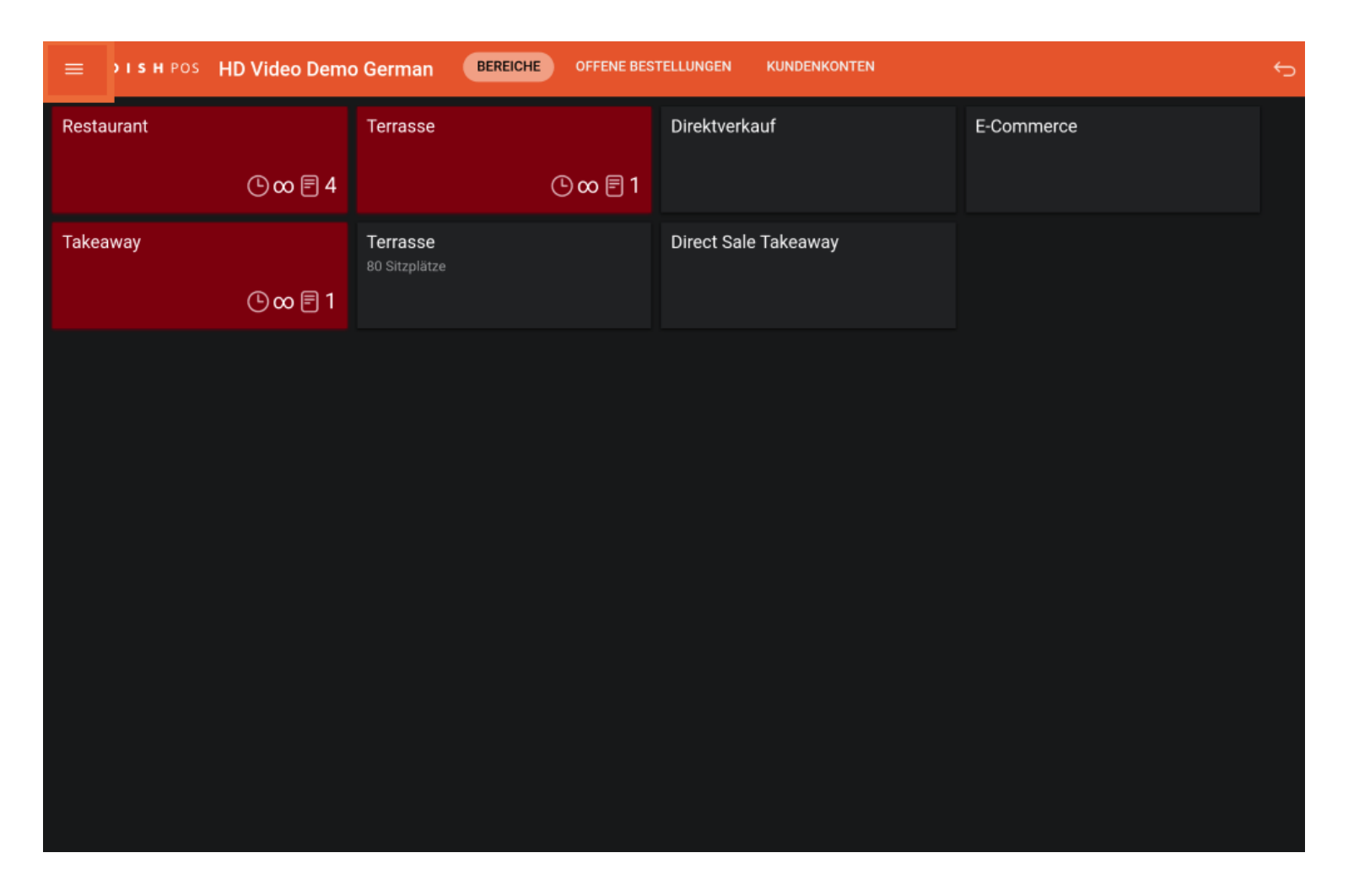

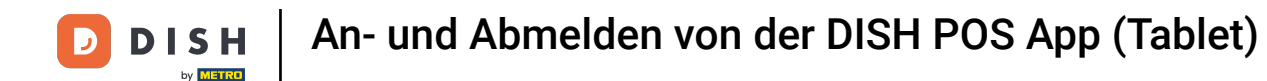

## Dann scrolle nach unten.

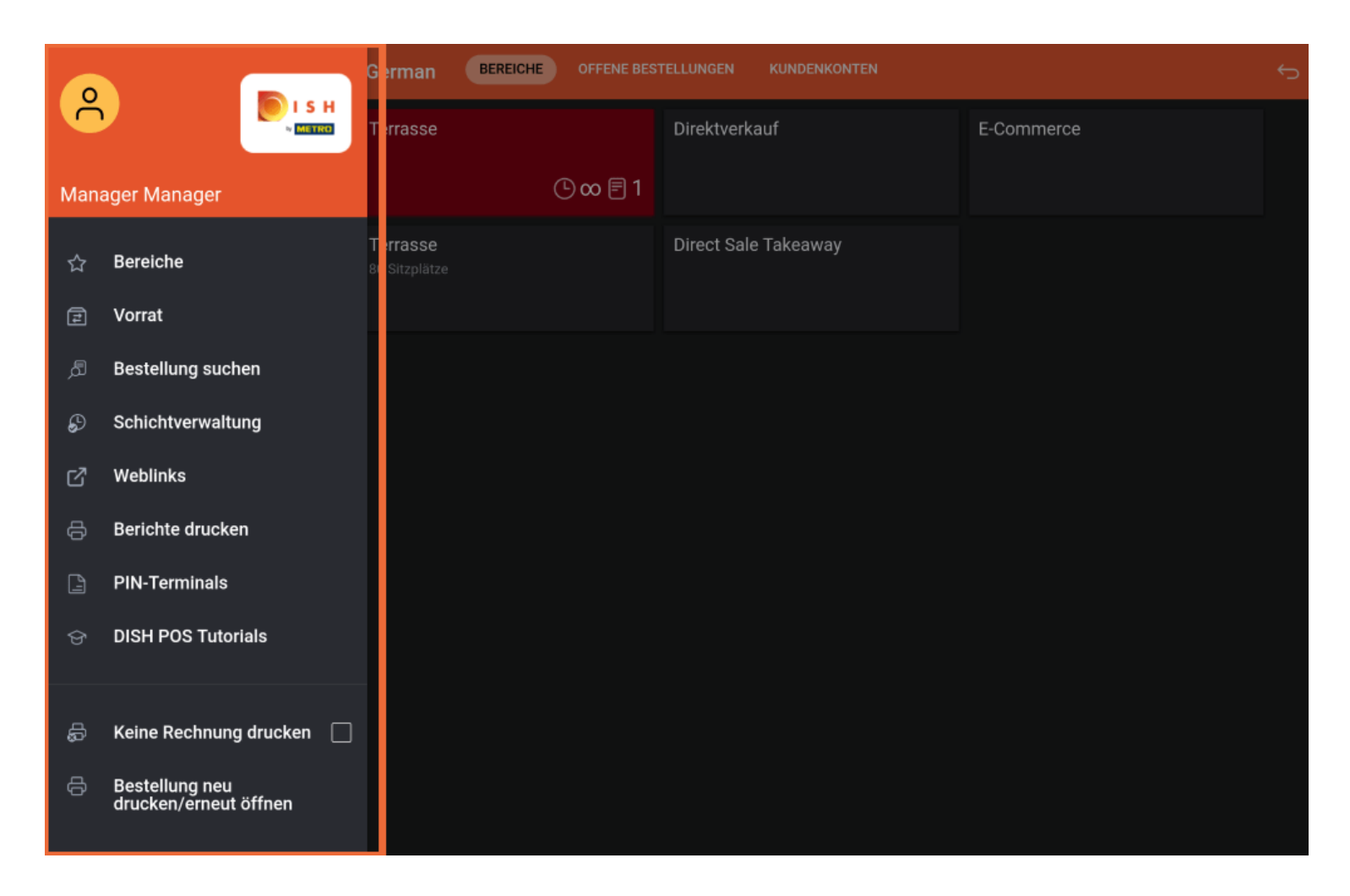

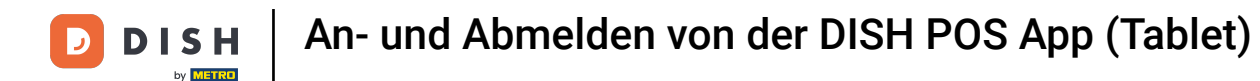

## • Und tippe auf Abmelden.

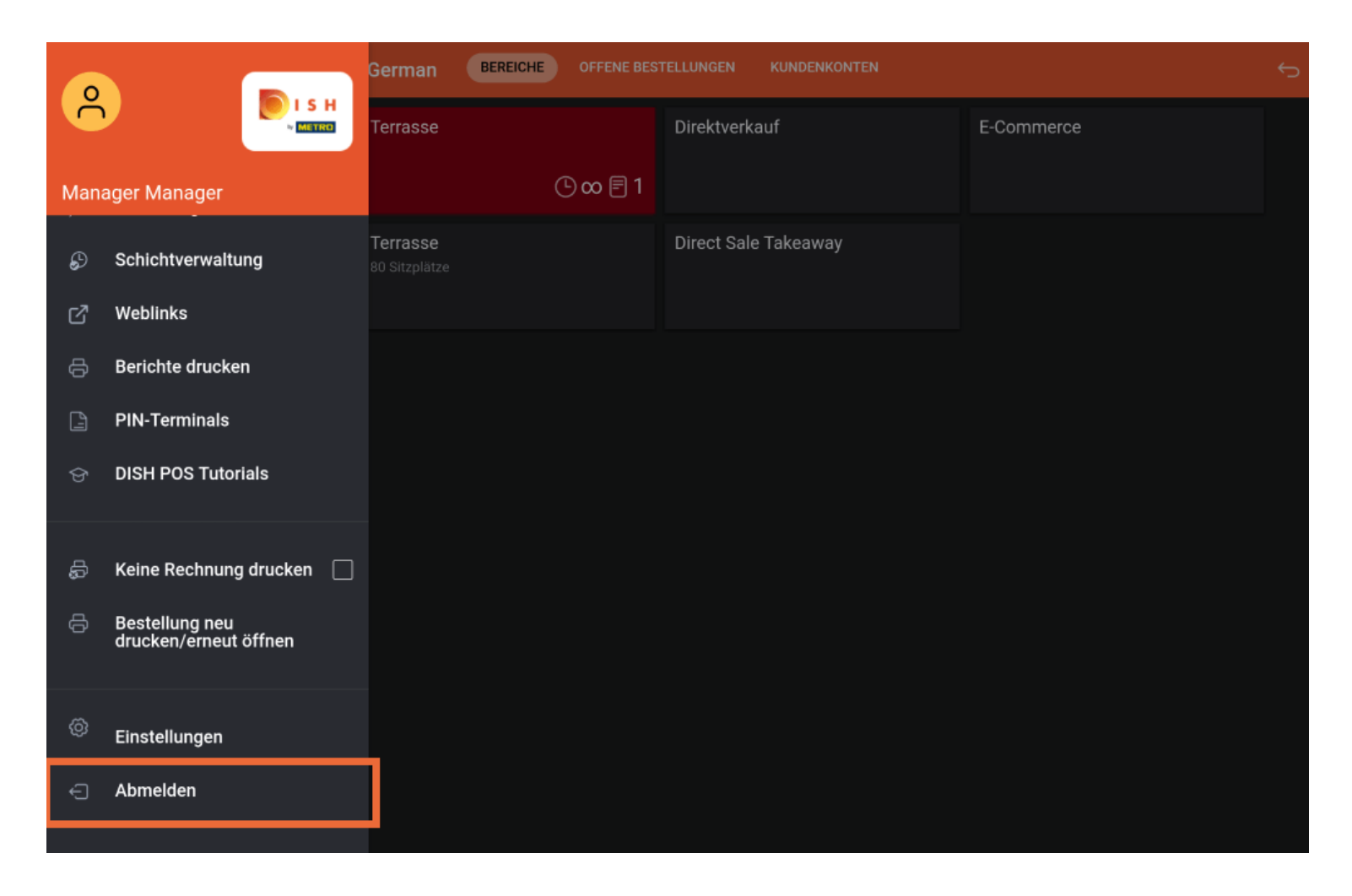

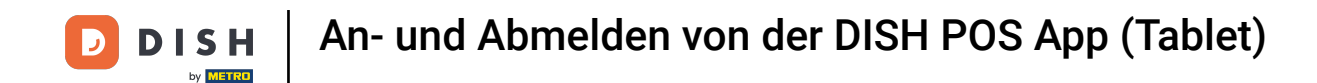

Du hast das Tutorial abgeschlossen. Nun weißt du, wie du dich in der App an- und abmelden kannst.

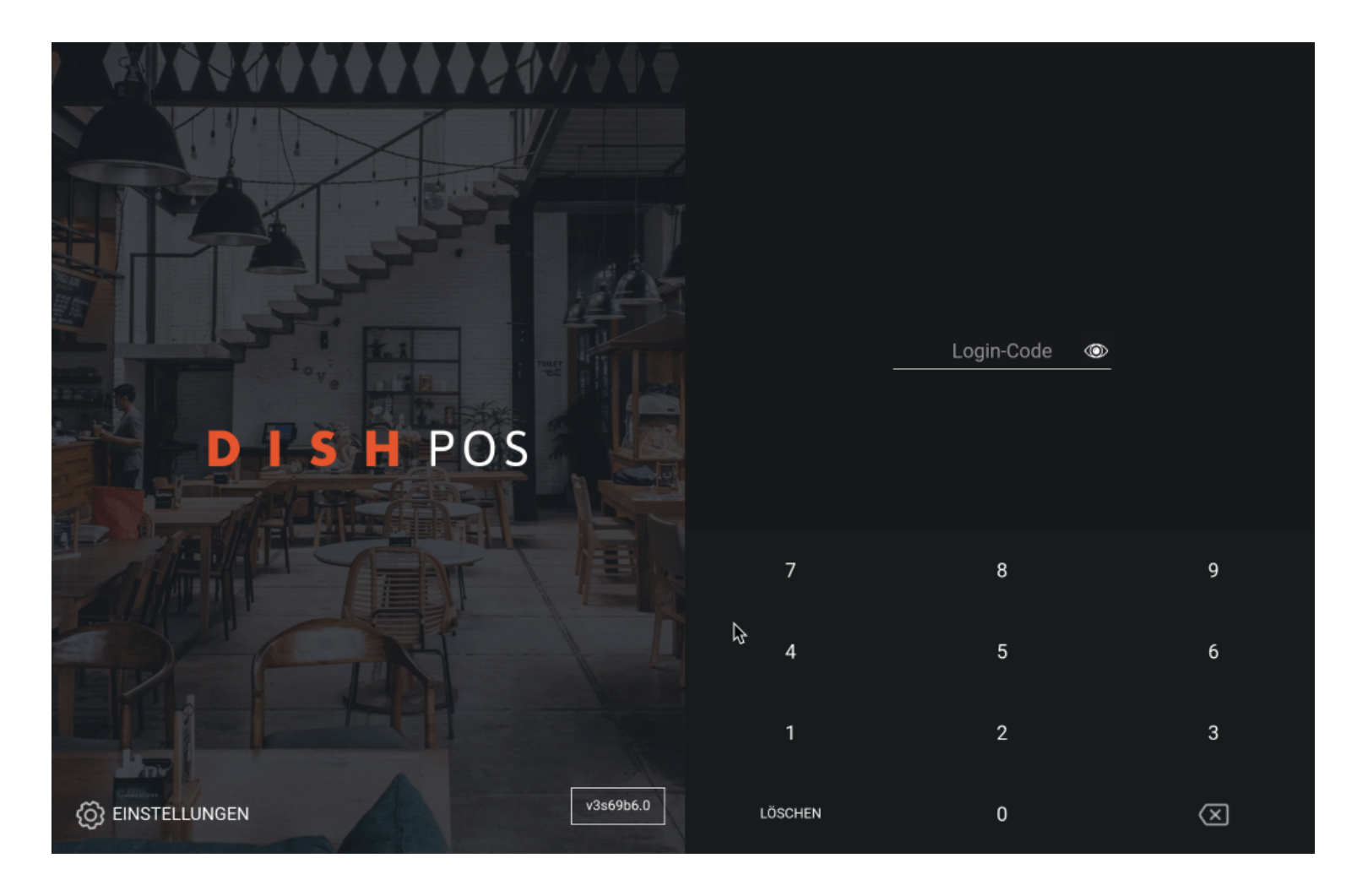

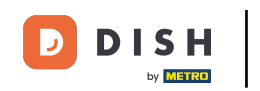

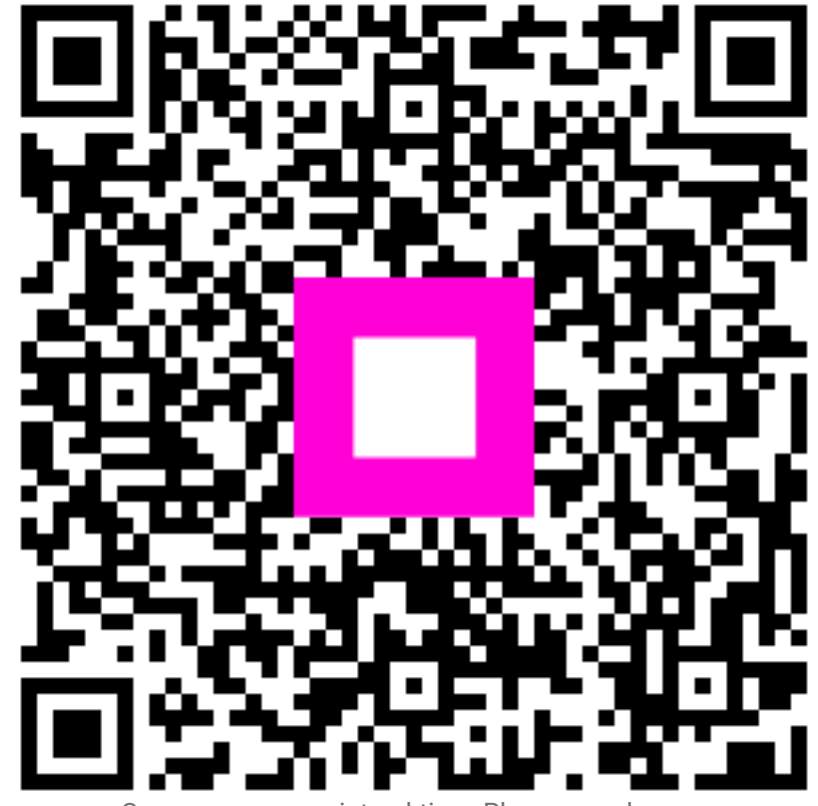

Scannen, um zum interaktiven Player zu gelangen